# SPSS Ver28インストール手順(Mac) 1. ダウンロードステーションからのダウンロード インストーラをダウンロードする ・ダウンロードステーション https://www.itc.kagawa-u.ac.jp/service/dlstation/link/

2. インストール

 ①ダウンロードしたインストーラをダブルクリック ファイルを開いて良いか確認メッセージが出た場合は「開く」を選択 ようこそIBM SPSS Statisticsのインストーラへで内容を確認し「続ける」を選択 ※「開発元が未確認のため開けません。」または「壊れているため開けません。」 というメッセージが表示される場合【補足】インストーラー実行許可の解除を行う
 ②使用許諾契約を確認し「続ける」を選択

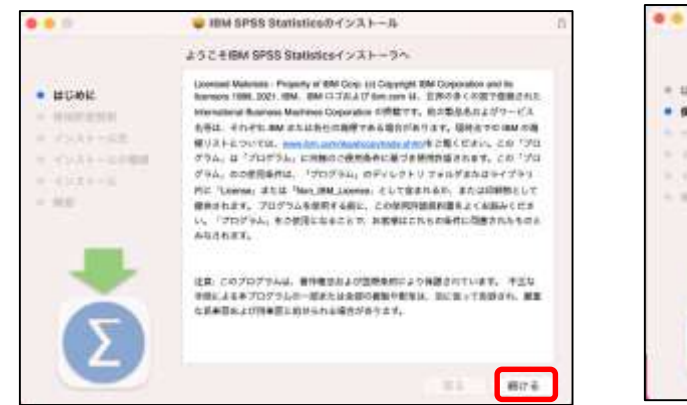

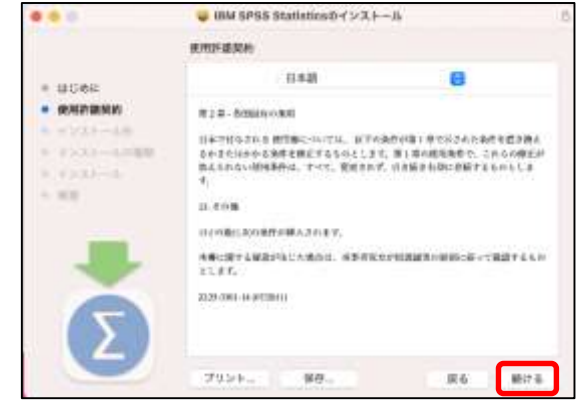

# ③このソフトウエアのインストールを続けるには・・・で「同意する」を選択 ④表示内容を確認し「インストール」を選択

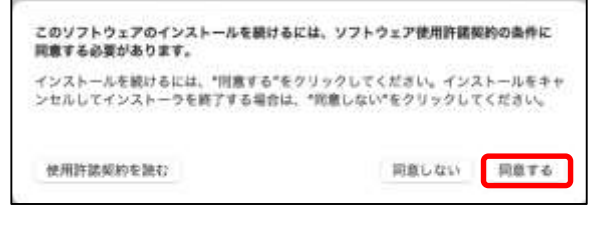

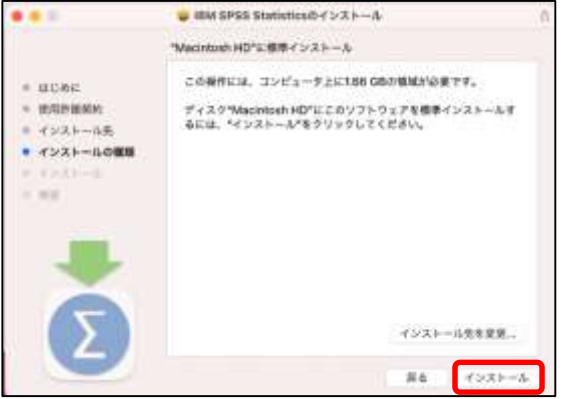

⑤インストーラが新しいソフトウェアをインストールしようとしていますでMacのパスワードを入力し 「ソフトウェアをインストール」を選択

⑥インストールが完了しましたが表示されたら「閉じる」を選択

| - インフレー市利用しいソフレカーフたインフレール」とあたし    |                                                | IBM SP98 Statistics/0-1 ンストール         | .6 |
|-----------------------------------|------------------------------------------------|---------------------------------------|----|
| インストーラか新しいソフトウェアをインストールしようとしています。 |                                                | インストールが出了しました。                        |    |
| → 許可するにはバスワードを入力してください。           | + HUSSE                                        |                                       |    |
| 1-98: kuni                        | <ul> <li>ANR/2001</li> <li>ANR/2001</li> </ul> | $\bigcirc$                            |    |
| パスワード:                            | = √2×2 ← t <sub>2</sub> 0.000                  | 0                                     |    |
| キャンセル・ソフトウェアをインストール・              | • 4925-4                                       | インストールが完了しました。<br>ッフトウェアポインストールされました。 |    |
|                                   | 5                                              |                                       |    |
|                                   |                                                |                                       |    |

⑦アプリケーションの「IBM SPSS Statistics」-「SPSS Statistics」を起動

⑧IBM SPSS Statisticsのアクティブ化で「ライセンスウィザードの起動」を選択

IBM SPSS Statisticsのアクティブ化が表示されない場合はSPSSのファイルメニューから「ライセンス管理」を選択

| 👩 GarageBand                  | I III IIII SPSS Statisticy                                           |                            |
|-------------------------------|----------------------------------------------------------------------|----------------------------|
| Google Chrome                 | IBM SPSS Statistics のアクティブ化                                          |                            |
| IBM SPSS Statistics           | サブスクリプションさたはトライアルモアクティブ化し                                            | 許可コードまたはライセンス マネージャ マーパーを使 |
| O Python3 for SPSS Statistics | **                                                                   | 用してアクティブ化します               |
| R for SPSS Statistics         | HMM IPERAL )                                                         | ライセンス ウィザードの記載             |
| > TResources                  | または<br>あい 995 Samples アクティベーションの表示的についての時時を行く、また 995 Samples にのほとそり。 |                            |
| SPSS Statistics               |                                                                      | =seh=shrex                 |
| 🚖 iMovie                      |                                                                      |                            |
| 😤 Keynote                     |                                                                      |                            |
|                               |                                                                      |                            |

⑨ライセンスの状態で「次へ」を選択」(この画面は表示されない場合があります)
⑩製品の認証で「同時ユーザーライセンス」を選択し「次へ」を選択

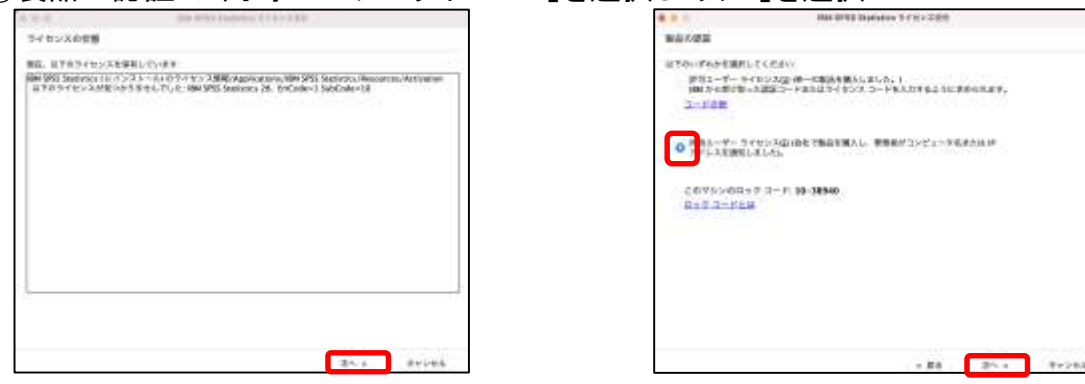

## 1)ライセンスマネージャーサーバー名またはIPアドレスに「133.92.2.49」を入力し「次へ」を選択 1)ライセンス交付の完了で「終了」を選択しインストールを完了する

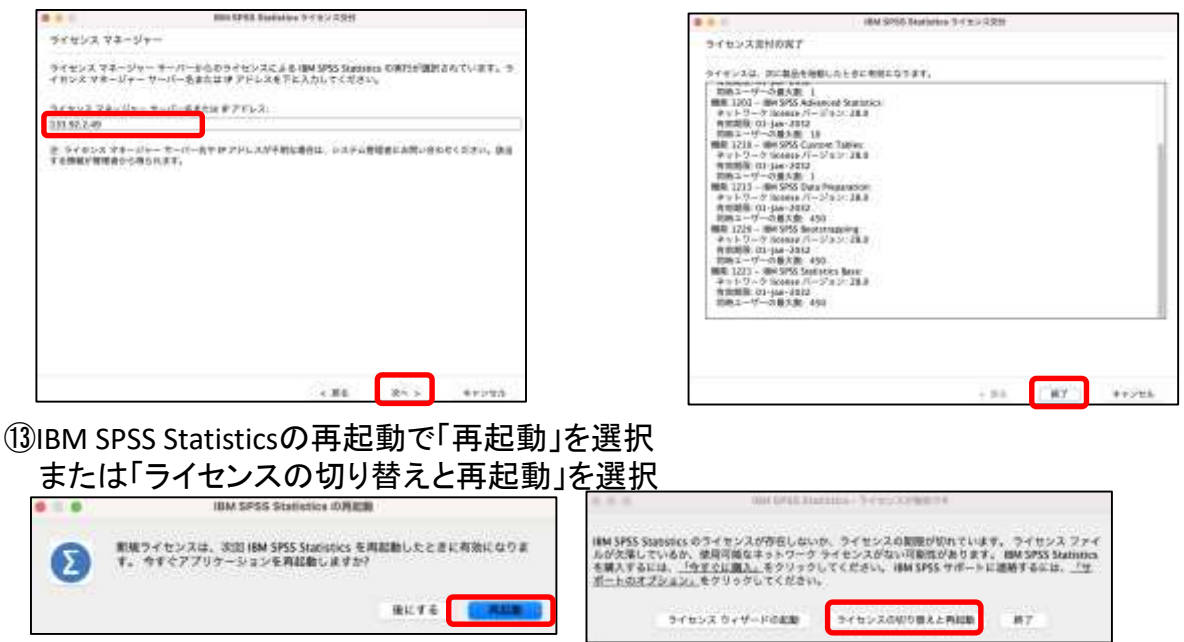

⑭SPSSの起動はアプリケーションの「IBM SPSS Statistics]-「SPSS Statistics」で行う

## 【補足】インストーラ実行許可の解除

ダウンロードステーションからダウンロードして実行すると「開発元が未確認のため開けません。」 または「壊れているため開けません。」というメッセージが表示される場合がある インストール時にこのエラーを回避するためセキュリティ設定を一時的に変更する

■ 一時解除

①「アプリケーション」内の「ユーティリティ」にある「ターミナル」を開く

②以下のコマンドを入力する

sudo spctl --master-disable

- ③「システム環境設定」を開く
- ④「セキュリティとプライバシー」をクリック

⑤一般タブに「すべてのアプリケーションを許可」が追加されチェックが入ったことを確認

■一時解除の取り消し(SPSSインストール後に設定を戻す)

- ①「アプリケーション」内の「ユーティリティ」にある「ターミナル」を開く
- ②以下のコマンドを入力する

### sudo spctl --master-enable

- ③「システム環境設定」を開く
- ④「セキュリティとプライバシー」をクリック

### ⑤一般タブに「すべてのアプリケーションを許可」がないことを確認